## Guide to Endorsing a Direct PLUS Loan

If your credit decision was denied for the Graduate Plus Loan, you may still receive a Direct PLUS Loan by obtaining an **endorser** who does not have an adverse credit history. This guide has been created to assist the person who will be the endorser and/or cosigner on a Direct Graduate Plus Loan with the step by step instruction on how to complete this process online with Federal Student Aid Office. Effective 05/10/2015 the endorser of the loan will need to create an FSA ID and Password online at <u>https://fsaid.ed.gov/</u>. Once the FSA ID has been activated by the FSA you can proceed with the endorsing a graduate plus loan online.

## Step 1 – Create an FSA ID <a href="https://fsaid.ed.gov/">https://fsaid.ed.gov/</a>

## Federal Student Aid An OFFICE of the U.S. DEPARTMENT of EDUCATION PROUD SPONSOR of the AMERICAN MIND\*

| Create a New FSA ID                                                                    |                                                                                                    |                                                                     |                                                                   |
|----------------------------------------------------------------------------------------|----------------------------------------------------------------------------------------------------|---------------------------------------------------------------------|-------------------------------------------------------------------|
| an FSA ID gives you access t                                                           | o Federal Student Aid's online systems and can ser                                                     | ve as your legal signature.                                         |                                                                   |
| Only create an FSA ID using<br>behalf of someone else, inclu<br>ivil penalties.        | your own personal information and for your own<br>iding a family member. Misrepresentation of your     | exclusive use. You are not auth<br>identity to the federal governn  | orized to create an FSA ID on<br>nent could result in criminal or |
| o create your own persona                                                              | l FSA ID, enter answers for the questions below an                                                     | d select CONTINUE.                                                  |                                                                   |
| important: When you are do<br>prowser window or going to<br>until the session expires. | one click the CANCEL button to clear your data, eve<br>another website may not be enough to prevent ot | en if you did not finish creating<br>her people using this computer | your FSA ID. Just closing your<br>from seeing your information    |
|                                                                                        |                                                                                                    |                                                                     |                                                                   |
| Create An ESA ID Edi                                                                   |                                                                                                    |                                                                     | * Requir                                                          |
| Create AIT SAID                                                                        | Liny I SA ID                                                                                           |                                                                     |                                                                   |
| Femal                                                                                  |                                                                                                    | 0                                                                   | Edit My FSA ID                                                    |
|                                                                                        |                                                                                                    |                                                                     | Frequently Asked Questions                                        |
| Confirm E-mail                                                                         |                                                                                                    | •                                                                   |                                                                   |
| Username *                                                                             |                                                                                                    | 0                                                                   |                                                                   |
| Password *                                                                             |                                                                                                    | Θ                                                                   |                                                                   |
|                                                                                        | 🛹 Numbers 👒 Uppercase Letters 👒 Lowercase Letters 👒 Special Characters                                 | ✓ 8-30 Characters □ Show Text                                       |                                                                   |
| Confirm Password +                                                                     |                                                                                                    | Θ                                                                   |                                                                   |
| Are you 13 years of age or older? •                                                    | <ul> <li>I am 13 years of age or older.</li> <li>I am 12 years of age or younger.</li> </ul>           | 0                                                                   |                                                                   |
|                                                                                        |                                                                                                    | CONTINUE                                                            |                                                                   |
|                                                                                        |                                                                                                    | CONTINUES                                                           |                                                                   |
|                                                                                        |                                                                                                    |                                                                     |                                                                   |

Step 2 Log-in with your personal FSA ID and Password to https://studentaid.gov/ to endorse the graduate plus loan.

| t My Username |
|---------------|
| t My Username |
|               |
|               |
| ow Password   |
| t My Password |
|               |
|               |

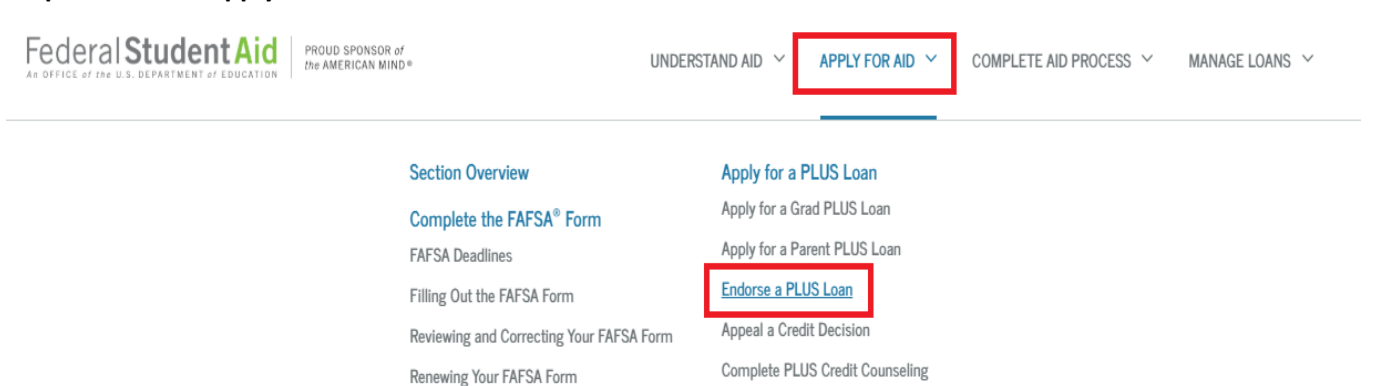

## Step: 3- Click on Apply for AID & then click on Endorse PLUS Loan

Step 4- Enter Student Last Name and Loan Identififcation Number: The Federal Student Aid Office provides you with the Award Identification number on the credit denial notice they sent you via email.

| hat is an Endorser                                                                                                    | ?                                                                                                    |                                                                             |  |  |  |
|----------------------------------------------------------------------------------------------------|----------------------------------------------------------------------------------------------------|-----------------------------------------------------------------------------|--|--|--|
| An endorser is someone who agrees to repay a Direct PLUS Loan if the borrower doesn't repay the<br>loan, much like a cosigner does for other types of loans.<br>If the borrower is a parent, the endorser may not be the student on whose behalf the parent is<br>borrowing. |                                                                                                    |                                                                             |  |  |  |
|                                                                                                    |                                                                                                    |                                                                             |  |  |  |
|                                                                                                    |                                                                                                    |                                                                             |  |  |  |
|                                                                                                    | Endorse a Direct PLUS Loan                                                                                                    | Borrower's Last Name                                                        |  |  |  |
|                                                                                                    | Endorse a Direct PLUS Loan<br>Enter the borrower's last name and the endorser code OR the award<br>identification number of the loan you would like to endorse.                                                                                                    | Borrower's Last Name                                                        |  |  |  |
|                                                                                                    | Endorse a Direct PLUS Loan<br>Enter the borrower's last name and the endorser code OR the award<br>identification number of the loan you would like to endorse.<br>(The borrower will have provided you with an endorser code or an                                                                                                    | Borrower's Last Name<br><br>Endorser Code OR Award Identification<br>Number |  |  |  |
| <u>~</u>                                                                                                    | Endorse a Direct PLUS Loan<br>Enter the borrower's last name and the endorser code OR the award<br>identification number of the loan you would like to endorse.<br>(The borrower will have provided you with an endorser code or an<br>award identification number. You may have received an email from<br>the Department of Education containing the endorser code.) | Borrower's Last Name<br>                                                    |  |  |  |
| <b>~</b> 2°                                                                                                    | Endorse a Direct PLUS Loan<br>Enter the borrower's last name and the endorser code OR the award<br>identification number of the loan you would like to endorse.<br>(The borrower will have provided you with an endorser code or an<br>award identification number. You may have received an email from<br>the Department of Education containing the endorser code.) | Borrower's Last Name Endorser Code OR Award Identification Number           |  |  |  |

Step 5- Endoser/Cosigner will need to complete steps 1-4 and submit the application for credit check. FSA Office will send the endorser and student an email with the credit decision.

| E<br>-               | Endorser Addendum<br>1 2<br>Information Credit Check                  | 3 4<br>Review & Edit Sign & Submit                                                                                                    |
|----------------------|-----------------------------------------------------------------------|----------------------------------------------------------------------------------------------------|
| ĺ                    | Endorser: Soci                                                        | al Security Number: •••-••-                                                                                                    |
| Loan Information     | Loan Information                                                      |                                                                                                    |
| Personal Information | Borrower Name<br>Direct PLUS Loan Amount Requested<br><b>\$10,374</b> | School Name<br>FLORIDA INTERNATIONAL<br>UNIVERSITY<br>School Code/Branch<br>G09635<br>School Address<br>MODESTO A. MAIDIQUE CAMPUS<br>11200 SW 8 STREET<br>MIAMI, FL 331990001 |
|                      | Endorsed Amount     \$   .00                                          |                                                                                                    |

Final Step- If the endorser is approved, the student must complete a The PLUS Credit Counseling and a new e-Master Promissory Note for the Graduate Plus loan, only after the loan has been approved. Be advised that an each graduate plus loan accepted by the student must be endorsed separately; it can be endorsed by the same person.

Please allow 2-3 business days for the approval confirmation to be received by FIU electronically.